## HOW TO SEE WHO IS APPROVED OFF ON THE DATES YOU ARE REQUESTING

## The Schedule Icon

## Did you know that you can see if other employees already have approved time off for the date or dates that you want to request off?

- 1. Open the Leave Request Form and enter the dates for your request
- 2. Click the Schedule Icon at the end of the row next to Choose
- 3. The schedule for your area opens in a new window
- 4. This schedule displays the week of your request and the weeks before and after
- 5. Approved time off shifts are shaded green so you can quickly scroll down to see the number of shifts already approved

|   | Comment                                | S:         |      |            |            |   |                     |                       |              |                               |                            |                         |   |  |  |
|---|----------------------------------------|------------|------|------------|------------|---|---------------------|-----------------------|--------------|-------------------------------|----------------------------|-------------------------|---|--|--|
| ļ | Enter Re                               | quest Deta | ils: |            |            |   |                     |                       |              |                               |                            |                         |   |  |  |
|   | Enter Partial Dates (start/end times)? |            |      |            |            |   |                     |                       |              |                               |                            |                         |   |  |  |
| 1 | v Reject                               | Start Date |      | Start Time | End Date   |   | End Time            | Туре                  | 0            | Comments                      | Bal Use                    | Schd                    | ] |  |  |
|   |                                        | 05/18/2015 |      |            | 05/22/2015 |   |                     | None                  | •            |                               | Choose                     | $\overline{\mathbf{x}}$ |   |  |  |
|   |                                        |            |      |            |            |   |                     | None                  | •            |                               | Ch 4                       | R                       | _ |  |  |
|   |                                        |            |      |            |            | 1 | Clicking<br>schedul | g the So<br>le for th | chd<br>e w   | button will d<br>eek that cor | isplay a te<br>ntains your | eam<br>r                |   |  |  |
|   | Add F                                  | Rows       |      |            |            | L | request             | , as we<br>uested     | ll as<br>dat | s the week b<br>es            | efore and                  | after                   |   |  |  |

| Created by ZTRAIN38526 DRAFT Printed Coverage Schedule DRAFT<br>May 10, 2015 - May 30, 2015 |         |                      |                      |                      |                      |                      |          |         |                      |                      |                              |                      |                                    |          |         |            |                              |                      |                              |                              |          |                                    |
|---------------------------------------------------------------------------------------------|---------|----------------------|----------------------|----------------------|----------------------|----------------------|----------|---------|----------------------|----------------------|------------------------------|----------------------|------------------------------------|----------|---------|------------|------------------------------|----------------------|------------------------------|------------------------------|----------|------------------------------------|
| Team(s): ASAP Day Part(s): 7A - 6P Job(s): AA, CN, CP, CT TECH, LPN, LPN FLOAT, MED ASST CS |         |                      |                      |                      |                      |                      |          |         |                      |                      |                              |                      | SRC, MEDASST, PSR, PT ACCT BILL CO |          |         |            |                              |                      |                              |                              |          |                                    |
| [                                                                                           | May     |                      |                      |                      |                      |                      |          |         |                      |                      |                              |                      |                                    |          |         |            |                              |                      |                              |                              |          |                                    |
|                                                                                             | S<br>10 | M<br>11              | T<br>12              | W<br>13              | ТН<br>14             | F<br>15              | SA<br>16 | S<br>17 | M<br>18              | T<br>19              | W<br>20                      | ТН<br>21             | F<br>22                            | SA<br>23 | S<br>24 | M<br>25    | Т<br>26                      | W<br>27              | TH<br>28                     | F<br>29                      | SA<br>30 | You can view the                   |
| AA(8)<br>Ztrain38317,<br>Carol A(1)                                                         |         |                      |                      |                      |                      |                      |          |         |                      |                      |                              | schedule for the     |                                    |          |         |            |                              |                      |                              |                              |          |                                    |
| CN(8)<br>Ztrain28485,<br>Mary<br>Beth(1)                                                    |         | 9738                 | 9738                 | 9738                 | 9738                 | 9738<br>1138         |          |         | 9738                 | 9738                 | 9738                         | 9738                 | 9738<br>1138                       |          |         | РТО        | 9738                         | 9738                 | 9738                         | 0730<br>1130                 |          | request off, as well               |
| CP(s)<br>CT TECH(s)                                                                         |         |                      |                      |                      |                      | ·                    |          |         |                      |                      |                              |                      | ·                                  |          |         |            |                              |                      |                              |                              |          | and after to see                   |
| Ztrain29494,<br>Pamela L(1)<br>Ztrain38022.                                                 |         | 9730<br>1700<br>0730 | 0730<br>1700<br>0730 | 0730<br>1700<br>0730 | 0730<br>1700<br>0730 | 0730<br>1130<br>0730 |          |         | 0730<br>1700<br>0730 | 0730<br>1700<br>0730 | 0730<br>1700<br>0730         | 0730<br>1700<br>0730 | 0730<br>1130<br>0730               |          |         | PTO<br>PTO | 0730<br>1700<br>0730         | 0730<br>1700<br>0730 | 0730                         | 0730<br>1130<br>0730         |          | how many staff<br>already has time |
| Helen M(1)<br>Ztrain38278,<br>Gertle<br>Evonne(1)                                           |         | 1700<br>1700<br>1700 | 1700<br>0730<br>1700 | 1700<br>0730<br>1700 | 1700<br>0730<br>1700 | 1130<br>0730<br>1130 |          |         | 1700<br>0730<br>1700 | 1700<br>0730<br>1700 | 1700<br>1730<br>1700         | 1700<br>0730<br>1700 | 1130<br>0730<br>1130               |          |         | РТО        | 1700<br>0730<br>0830         | 1700<br>0730<br>0830 | 1700<br>0730<br>0830         | 1130<br>0730<br>0630         |          | off.                               |
| 2.001.00(1)                                                                                 |         |                      |                      |                      |                      |                      |          |         |                      |                      |                              |                      |                                    |          |         |            | 1630<br>1700                 | 1538                 | 1630<br>1700                 | PTO                          |          |                                    |
| Ztrain/59656,<br>Joan M(1)<br>Ztrain/45200,<br>Racquel                                      |         | 0730<br>0730<br>1700 | 1700<br>0730<br>1700 | 1700<br>0730<br>1700 | 1700<br>0730<br>1700 | 0730<br>0730<br>1130 |          |         | 1700<br>0730<br>1700 | 1700<br>0730<br>1700 | 0730<br>1700<br>0730<br>1700 | 1700<br>0730<br>1700 | 1130<br>0730<br>1130               |          |         | PTO        | 0730<br>1700<br>0730<br>1700 | 1700<br>0730<br>1700 | 0730<br>1700<br>0730<br>1700 | 0730<br>1130<br>0730<br>1130 |          | Below indicates there              |
| R(1)<br>Ztrain52545,<br>Meagan<br>A(1)                                                      |         | 9730<br>1700         | 9738                 | 9738                 | 9738                 | 9738<br>1138         |          |         | 9738                 | 0730<br>1700         | 9730<br>1700                 | 0730<br>1700         | 9738<br>1138                       |          |         | РТО        | 9738                         | 9738                 | 9738                         | 973B                         |          | schedule. You can                  |
| Ztrain53944,<br>Judy M(1)<br>Ztrain58897,                                                   |         | PTO<br>0730          | PTO<br>0730          | PTO<br>0730          | 0730<br>1700<br>0730 | 0730<br>1130<br>0730 |          |         | 0730<br>1700<br>0730 | 0730<br>1700<br>0730 | 0730<br>1700<br>0730         | 0730<br>1700<br>0730 | 0730<br>1130<br>0730               |          |         | PTO<br>PTO | 0730<br>1700<br>0730         | 0730<br>1700<br>0730 | 0730<br>1700<br>0730         | 0730<br>1130<br>0730         |          | job if not displayed on            |
| Ztrain60713,<br>Marlinda<br>B(1)                                                            |         | 9730<br>1700         | 0730<br>1700         | 1700<br>0730<br>1700 | 1700<br>1700<br>1700 | 0730<br>1130         |          |         | 0730<br>1700         | 0730<br>1700         | 1700<br>1700<br>1700         | 0730<br>1700         | 0730<br>1130                       |          |         | РТО        | 0730<br>1700                 | 0730<br>1700         | 0730<br>1700                 | 0730<br>1130                 |          | this first page.                   |
| Ztrain60979,<br>Terrl(1)                                                                    |         | 0730<br>1700         | 0730<br>1700         | 0730<br>1700         | 0730<br>1700         | 0730<br>1130         |          |         | 0730<br>1700         | 0730<br>1700         | 0730<br>1700                 | 0730<br>1700         | 0730<br>1130                       |          |         | РТО        | 0730<br>1700                 | 0730<br>1700         | PNS                          | PNS                          |          |                                    |
| SCHEDUL                                                                                     | ELE     | GEN                  | D: Y                 | ellow                | - Ex                 | pired                | Job      | Red     | I - Un               | publi                | shed                         | Shift                | Gre                                | een -    | Othe    | r Sch      | nedul                        | ed Ti                | me                           | Blue -                       | Wee      | kend Shifts   Purple - Holidays    |
|                                                                                             |         |                      |                      |                      |                      |                      |          |         |                      | Г                    |                              |                      |                                    |          |         |            |                              |                      |                              |                              |          |                                    |
|                                                                                             |         |                      |                      |                      |                      |                      |          |         |                      |                      |                              |                      | h                                  |          | e       |            |                              |                      | ₽                            | 1                            | /        | 3 - + 노                            |